## W32-TDS2000/-TDS2000CYC

| デジタルオシロスコープ |    |
|-------------|----|
| TDS2000シリ   | ーズ |

使用できる機種 TDS2000シリーズ

|   |      |                  |           | · · -           | ž                         |  |  |
|---|------|------------------|-----------|-----------------|---------------------------|--|--|
| ; |      | 品番               | GP-IBボード  | 価格              | 動作環境                      |  |  |
|   | 単発   | W32-TDS2000-R    | ラトックシステム製 | 65 000 <b>0</b> | Windows                   |  |  |
|   | 波形取込 | W32-TDS2000-N    | NI製       | 03,000IJ        | 7/8.1/10<br>(32 or 64bit) |  |  |
|   | 繰返し  | W32-TDS2000CYC-R | ラトックシステム製 | 460.000         | Excel2010/2013            |  |  |
|   | 波形取込 | W32-TDS2000CYC-N | NI製       | 160,000         | (32bit only)              |  |  |

テクトロニクス

「取込開始」ボタンで、管面の波形を1回だけ

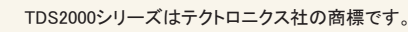

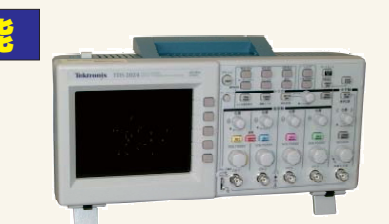

#### ・波形データを電圧値として、Excelシートに取込みます。

最大4波形までの波形を同時に取込むことができます。

・オシロの測定データ「周波数」「周期」「立上り時間」「立下り時間」等も同時に取込むことができます。

- また、取込んだ波形の「MAX」「MIN」「AVE」「Vpp」も自動的に算出されます。
- ・波形を受信すると、自動的に作図を行います。

・測定器の画面をビットマップとして取り込むことができます。

・W32-TDS2000CYCは、トリガ毎に繰返し100回までの波形を取込むことができます。

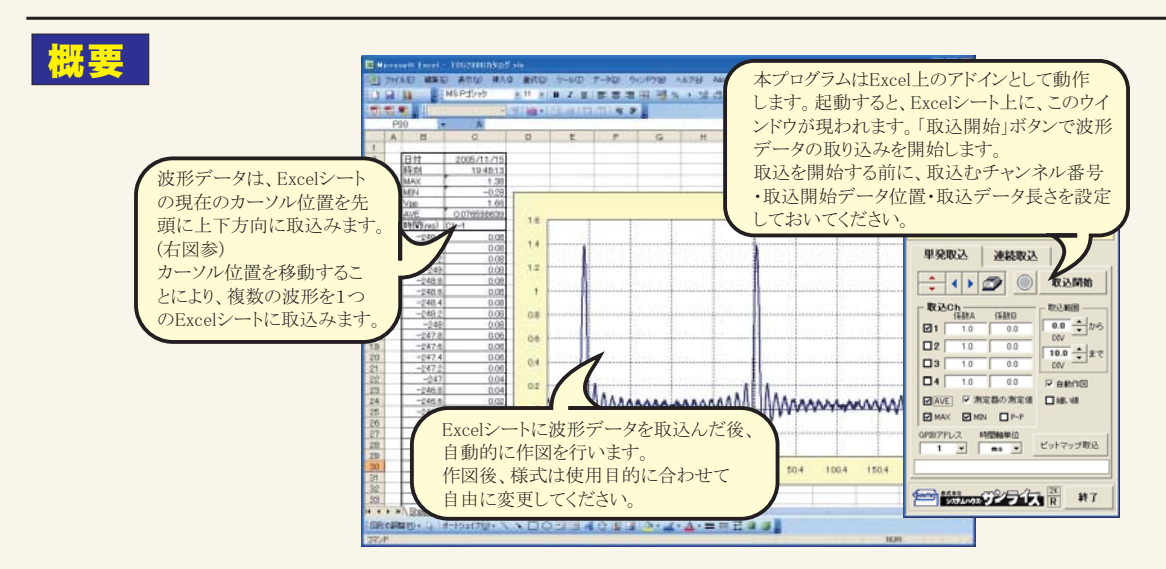

# 操作説明

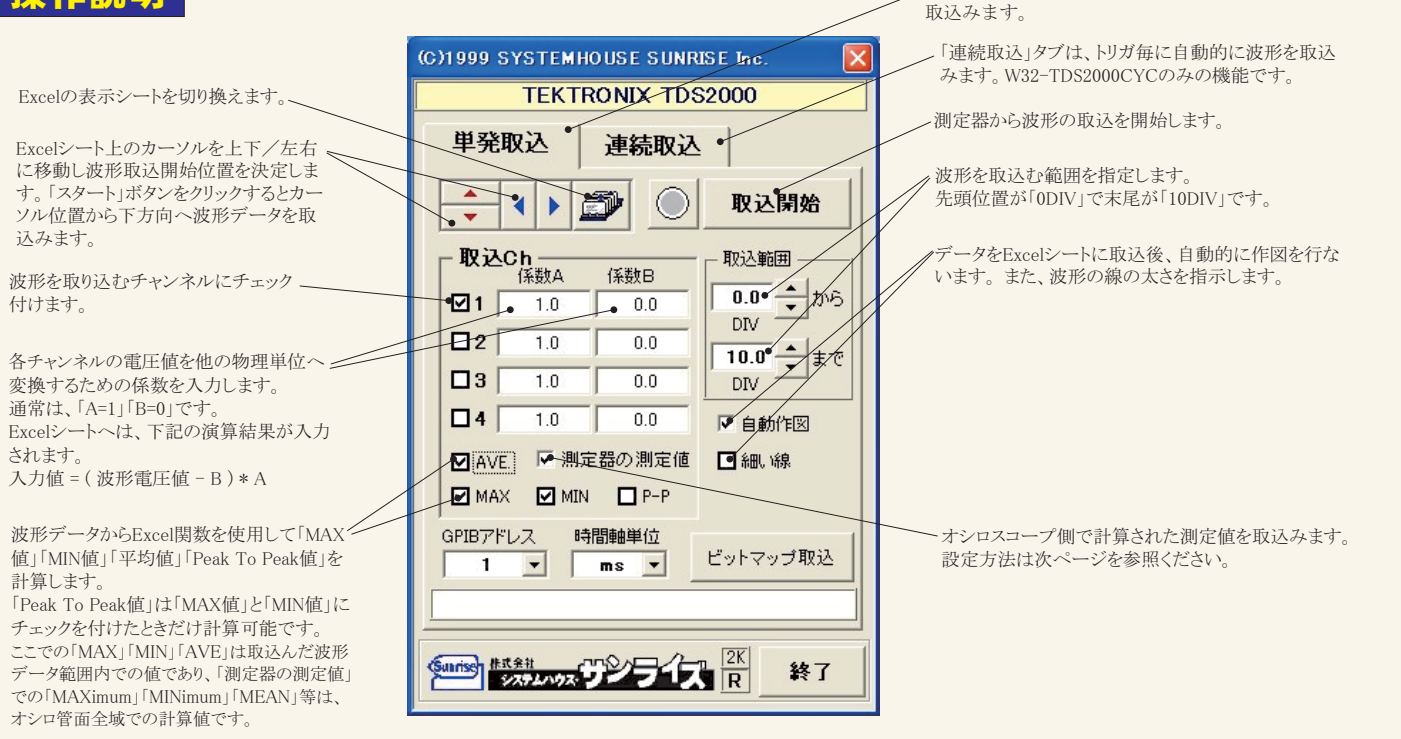

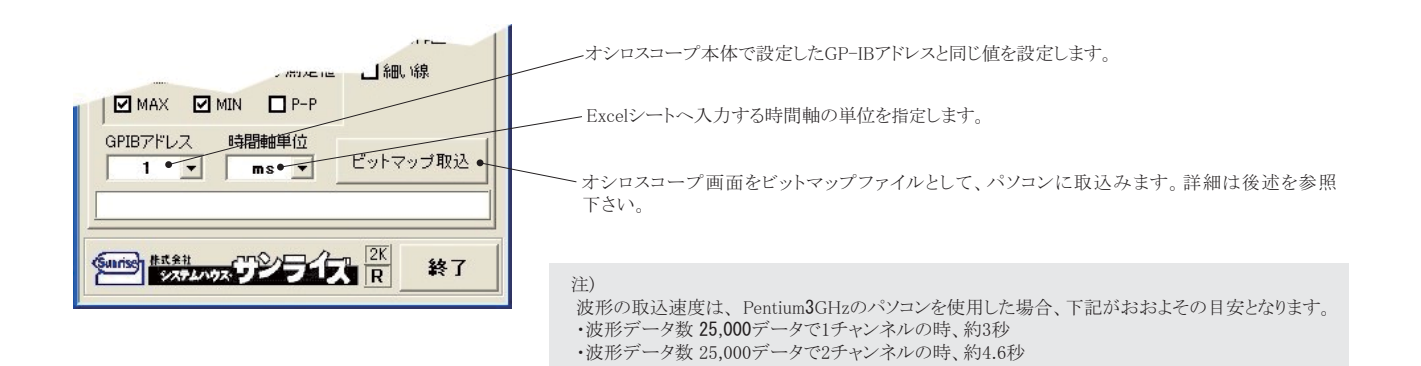

#### オシロスコープ側の測定値読込の設定

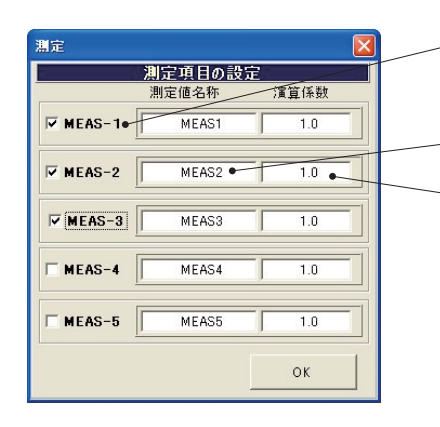

一 読込む測定値のON/OFFを設定します。 事前に、 動でオシロスコープ側の測定方法を設定しておいてください。 測定方法が設定されていないと、その項目のExcelセルは空欄になります。

- 測定する項目に自由な名称を入力します。ここで入力した名称がExcelに入力されます。

ー 各測定値の演算係数を入力します。この係数が乗算された後、Excelに入力されます。

### 画面ビットマップの取込

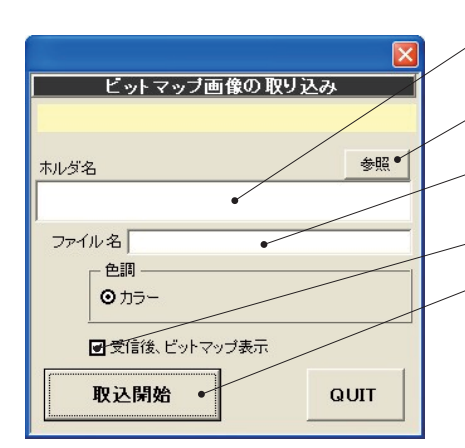

- ビットマップファイルを保存するフォルダーを入力します。空欄の時は、Excelのデフォールトフォルダと なります。
- ~「参照」により、ビットマップ画像ファイルの保存フォルダーとファイル名を指定します。
- ビットマップファイルを保存するファイル名を入力します。空欄の時は、年月日時刻がファイル名となります。 例えば、1999年1月23日14時35分28秒の場合、19990123\_143528.BMPとなります。
- ✓ チェックを付けると、画面ビットマップを受信後、一旦、画面に表示します。(下図)
- ~ 測定器の画面をビットマップデータとして受信開始します。

| ビットマ    | ップ表示      |         |                    |                        |    |
|---------|-----------|---------|--------------------|------------------------|----|
| Tek     | n         | Trig'd  | M Pos: 0.000s      | AUTOSET                |    |
|         |           |         |                    |                        | ОК |
|         |           |         |                    |                        | i  |
|         | nin and r |         | nn mi              | · L                    |    |
| 1.      |           |         |                    | - T                    |    |
|         |           |         |                    |                        |    |
|         |           |         |                    | $\sim$                 |    |
| P-P     | 值 5,28V   | 平t      | 匀值 2.58V           | 前設定                    |    |
| 周期      | 頃 1.000ms | 周派      | <b>发数</b> 1.000kHz | に戻す                    |    |
| CH1 2.0 | UV        | M 500). | us CH<br>1.0       | 11 2 2.63V<br>10000kHz |    |

#### 波形の連続取込

※W32-TDS2000CYCだけの機能です。

連続取込は、オシロスコープを「SINGLE SEQ」に設定し、トリガが架かり波形がオシロスコープの管面に表示されるごとに自動的に波形データが Excelシートに取込まれます。最大100回までの繰返し取り込みが可能です。ただし、Excelへ波形取込中に発生した波形は取り込みができません から、頻繁に発生する波形の取り込みには不向きです。例えば、オシロスコープのデータ長が2.5Kデータに設定されている場合、1チャンネルの データ取り込みに約3秒の時間を要しますから、3秒以上早い周期で発生する信号波形は取りこぼすことになります。 「START」ボタンをクリックすると、トリガ条件が設定され、トリガが「SINGLE SEQ」モードになり、波形の入力を待ちます。

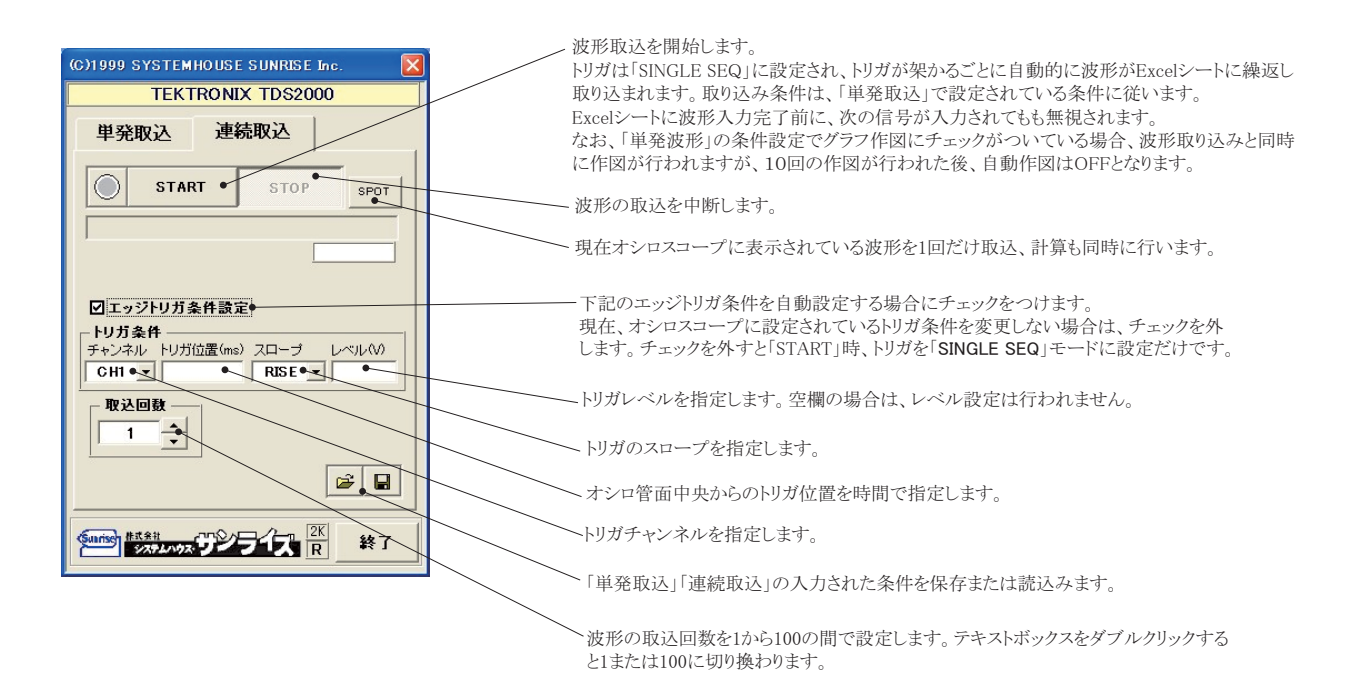

| 🗈 Microsoft Excel - 1052000/b/0/5/05                                         |             |               |                    |             |              |            |             |                  |            |            |                   |                        |     |                                                                                                    |                                                                                                    |       |
|------------------------------------------------------------------------------|-------------|---------------|--------------------|-------------|--------------|------------|-------------|------------------|------------|------------|-------------------|------------------------|-----|----------------------------------------------------------------------------------------------------|----------------------------------------------------------------------------------------------------|-------|
| [13] ファイル型 編集型 単元仪 特元仪 ツール() データ() ハルブ() Adde F0()() TOS2000 第二人 特元() キー・ク × |             |               |                    |             |              |            |             |                  |            |            |                   |                        |     |                                                                                                    |                                                                                                    |       |
|                                                                              |             |               | X - G - M - M - M  | - 👷 E - 21  | 100x • 0     | MS P1      | 1999 11     | <u>•</u> ] B Z ∐ |            |            | 23   9F (FF   🖬 - | • <u>•</u> •• <u>A</u> | •   | セキュリティ                                                                                                    | 2 × 🗹                                                                                                    | s 🧆 🛓 |
| য়ে হয়                                                                      | 18 J. L. L. | *             | 8 <b>9 -</b> 1 1 a |             | 2            |            |             |                  |            |            |                   |                        |     |                                                                                                    |                                                                                                    |       |
| R                                                                            | 1           | 키티 -          | 2回日                | 3回目         | 4回目          | 5回日        | 6回目         |                  |            | V          |                   |                        | N   | 0                                                                                                    | 0                                                                                                    | -     |
| 1                                                                            |             |               |                    |             |              | ⊸пп        |             |                  | J          | ~          | L                 | M                      | N   | 0                                                                                                    | ٣                                                                                                    | - ^   |
| 2                                                                            | 日付          | 2005/11/15    | 2005/11/15         | 2005/11/15  | 2005/11/15   | 2005/11/15 | 2005/11/15  | 2005/11/15       | 2005/11/15 | 2005/11/15 | 2005/11/15        |                        |     |                                                                                                    |                                                                                                    |       |
| 3                                                                            | 時刻          | 19.48.59      | 19.49.03           | 19.49.06    | 19:49:10     | 19:49:14   | 19.49.18    | 19.49.23         | 19:49:27   | 19.49.31   | 19.49.35          |                        |     |                                                                                                    |                                                                                                    | -     |
| 4                                                                            | MAX         | -0.28         | -0.26              | -0.28       | -0.28        | -0.28      | 1.38        | -0.26            | -0.26      | -0.26      | -0.26             |                        |     |                                                                                                    | -                                                                                                    |       |
| 6                                                                            | Vpp         | 1.68          | 1.66               | 1.68        | 1.68         | 1.68       | 1.64        | 1.66             | 1.64       | 1.66       | 1.66              |                        |     |                                                                                                    |                                                                                                    |       |
| 7                                                                            | AVE         | 0.103961585   | 0.104281713        | 0.104209684 | 0.104401761  | 0.10404962 | 0.103905562 | 0104617847       | 0.10402561 | 0104585834 | 0.104777911       |                        |     |                                                                                                    |                                                                                                    |       |
| 8                                                                            | 89(%(ms)    | Ch-1          | Ch-1               | Ch-1        | Ch-1         | Ch-1       | Ch-1        | Ch-1             | Ch-1       | Ch-1       | Ch-1              |                        |     |                                                                                                    |                                                                                                    | -     |
| 10                                                                           | -49.6       | 0.06          | 0.06               | 0.06        | 0.04         | 0.08       | 0.06        | 0.05             | 0.04       | 0.04       | 0.06              |                        |     | -                                                                                                    | -                                                                                                    |       |
| 11                                                                           | -49.52      | 0.08          | 0.06               | 0.04        | 0.06         | 0.06       | 0.04        | 0.06             | 0.06       | 0.06       | 0.06              |                        |     |                                                                                                    |                                                                                                    |       |
| 12                                                                           | -49.48      | 0.06          | 0.06               | 0.06        | 0.04         | 0.06       | 0.04        | 0.04             | 0.06       | 0.06       | 0.06              |                        |     |                                                                                                    |                                                                                                    |       |
| 13                                                                           | -49.44      | 0.06          | 0.06               | 0.06        | 0.06         | 0.06       | 0.08        | 0.04             | 0.06       | 0.06       | 0.06              |                        |     | -                                                                                                    | -                                                                                                    |       |
| 15                                                                           | -49.36      | 0.04          | 0.04               | 0.06        |              |            |             |                  | Che        | 4          |                   |                        |     |                                                                                                    |                                                                                                    |       |
| 16                                                                           | -49.32      | 0.06          | 0.06               | 0.04        |              |            |             |                  |            |            |                   |                        |     |                                                                                                    |                                                                                                    |       |
| 17                                                                           | -49.28      | 0.06          | 0.06               | 0.06        |              |            |             |                  |            | -          |                   |                        |     |                                                                                                    |                                                                                                    | 1-1   |
| 18                                                                           | -49.24      | 0.02          | 0.04               | 0.04        |              |            |             |                  | C          | ant        |                   |                        |     |                                                                                                    |                                                                                                    | 1     |
| 20                                                                           | -49.16      | 0.06          | 0.06               | 0.04        |              |            |             |                  |            | Ch=1       |                   |                        |     |                                                                                                    |                                                                                                    |       |
| 21                                                                           | -49.12      | 0.04          | 0.04               | 0.04        |              |            |             |                  |            | Oh-1       |                   |                        |     |                                                                                                    |                                                                                                    | _     |
| 22                                                                           | -49.08      | 0.06          | 0.06               | 0.06        | 1 1          |            |             |                  |            | Obel       |                   |                        |     |                                                                                                    |                                                                                                    | ;     |
| 24                                                                           | -49         | 0.04          | 0.04               | 0.05        |              |            |             |                  |            | Chat       |                   |                        |     |                                                                                                    |                                                                                                    |       |
| 25                                                                           | -48.96      | 0.04          | 0.06               | 0.06        | 1 1 .        |            |             |                  |            |            |                   |                        |     |                                                                                                    |                                                                                                    |       |
| 26                                                                           | -48.92      | 0.04          | 0.06               | 0.04        | 11 1 1 1     | 1     [    |             |                  |            |            |                   |                        |     |                                                                                                    |                                                                                                    |       |
| 27                                                                           | -48.88      | 0.04          | 0.06               | 0.02        | 1            |            |             |                  |            |            | h=1               |                        |     |                                                                                                    |                                                                                                    | _     |
| 29                                                                           | -48.8       | 0.04          | 0.02               | 0.06        |              |            |             |                  |            |            | Ch-1              |                        |     |                                                                                                    |                                                                                                    |       |
| 30                                                                           | -48.76      | 0.02          | 0.02               | 0.04        |              |            |             |                  |            |            |                   |                        |     |                                                                                                    |                                                                                                    |       |
| 31                                                                           | -48.72      | 0.04          | 0.04               | 0.04        | 1 1 0        |            | 1.6         |                  | 1          |            |                   |                        | 1   | 1                                                                                                    | 1                                                                                                    |       |
| 33                                                                           | -48.64      | 0.04          | 0.02               | 0.04        |              |            | 1.4         |                  |            |            |                   |                        |     |                                                                                                    |                                                                                                    |       |
| 34                                                                           | -48.6       | 0.04          | 0.04               | 0.04        |              | 4 1 1 1    | 1           |                  |            |            |                   |                        | 1   | 1                                                                                                    |                                                                                                    |       |
| 35                                                                           | -48.56      | 0.02          | 0.04               | 0.02        | 111          |            | 1.2         |                  |            |            |                   |                        |     |                                                                                                    |                                                                                                    |       |
| 36                                                                           | -48.52      | 0.04          | 0.02               | 0.04        |              | 1          |             |                  |            |            | 1                 |                        |     |                                                                                                    |                                                                                                    |       |
| 38                                                                           | -48.44      | 0.04          | 0.02               | 0.04        | 0            |            | 1           |                  |            |            | 1                 |                        |     |                                                                                                    |                                                                                                    |       |
| 39                                                                           | -48.4       | 0.02          | 0.02               | 0.02        |              |            | 0.8         |                  |            |            | J ]               |                        |     |                                                                                                    |                                                                                                    |       |
| 40                                                                           | -48.36      | 0.02          | 0.02               | 0.02        | 4            |            |             |                  |            |            |                   |                        |     |                                                                                                    |                                                                                                    |       |
| 42                                                                           | -48.28      | 0.04          | 0.04               | 0.04        | - 1          |            | 0.6         |                  |            |            | 1                 |                        | -   | 1                                                                                                    |                                                                                                    |       |
| 43                                                                           | -48.24      | 0.02          | 0.04               | 0.02        |              |            | 0.4         |                  |            |            |                   |                        |     |                                                                                                    |                                                                                                    |       |
| 44                                                                           | -48.2       | 0.04          | 0.04               | 0.02        | -0           |            |             |                  | 1          |            | 1 1               |                        |     | 1                                                                                                    |                                                                                                    |       |
| 45                                                                           | -48.16      | 0.02          | 0.02               | 0.02        |              | - 1        | 0.2         |                  | 1          | ~          |                   | A                      | -   |                                                                                                    |                                                                                                    |       |
| 47                                                                           | -48.08      | 0.04          | 0.04               | 0           | 0.02         |            | 0           | ~/               |            | 11         | 1                 | 1                      | 1 m | 1                                                                                                    | 1                                                                                                    | 2     |
| 48                                                                           | -48.04      | 0.02          | 0.02               | 0.02        | 0.02         |            | -           |                  | my.        | VI         | 1                 | 1                      | ~   | ~                                                                                                    | -                                                                                                    |       |
| 49                                                                           | -48         | 0             | 0.02               | 0.04        | 0.02         |            | -0.2        |                  |            |            | 1                 | J                      |     |                                                                                                    |                                                                                                    |       |
| 50                                                                           | -47.95      | 0.02          | 0.02               | 0.04        | 0.02         |            |             |                  |            |            |                   |                        | 1   | 1                                                                                                    |                                                                                                    |       |
| 52                                                                           | -47.88      | 0.02          | 0                  | 0.02        | 0.02         | 0.0        | -0.4        |                  |            |            |                   |                        |     |                                                                                                    |                                                                                                    | ×     |
|                                                                              | Sheet1 \S   | heet2/Sheet3/ |                    |             |              |            |             |                  | ( ) ( )    |            |                   |                        |     |                                                                                                    |                                                                                                    | 2     |
| E CERECOLAR                                                                  | 壁(10)・ 13 オ | ートシェイナ(1)・ 丶  | 100                | iii 🗐 🗘 🗿 🛛 | II 🍳 • 🗹 • 🛆 | ·=====     |             |                  |            |            |                   |                        |     |                                                                                                    |                                                                                                    |       |
| margh . Br                                                                   |             |               |                    |             |              |            |             |                  |            |            |                   |                        |     | and the second second se | and the second second se |       |

#### 波形の連続取込例